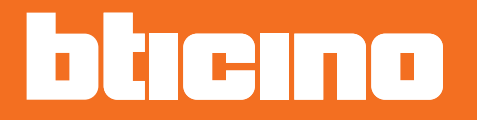

# Termostato ambiente KW4691- KG4691- KM4691

Manual del Usuario

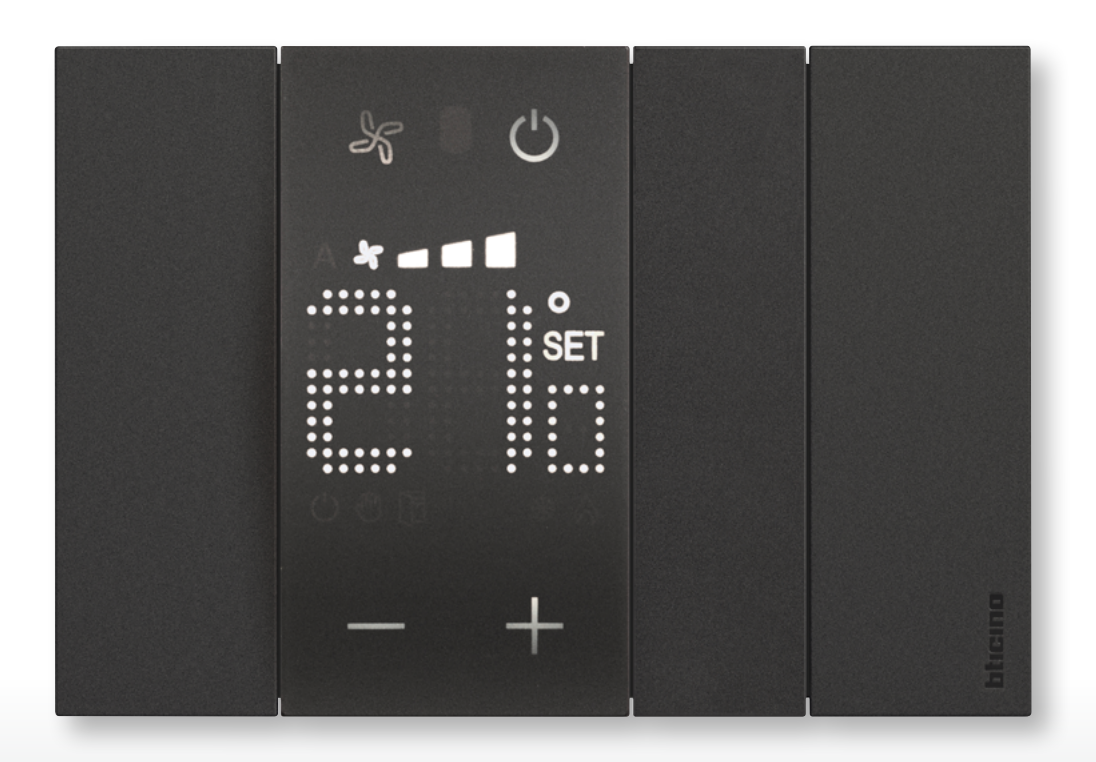

Manual del Usuario

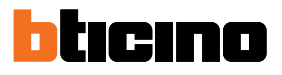

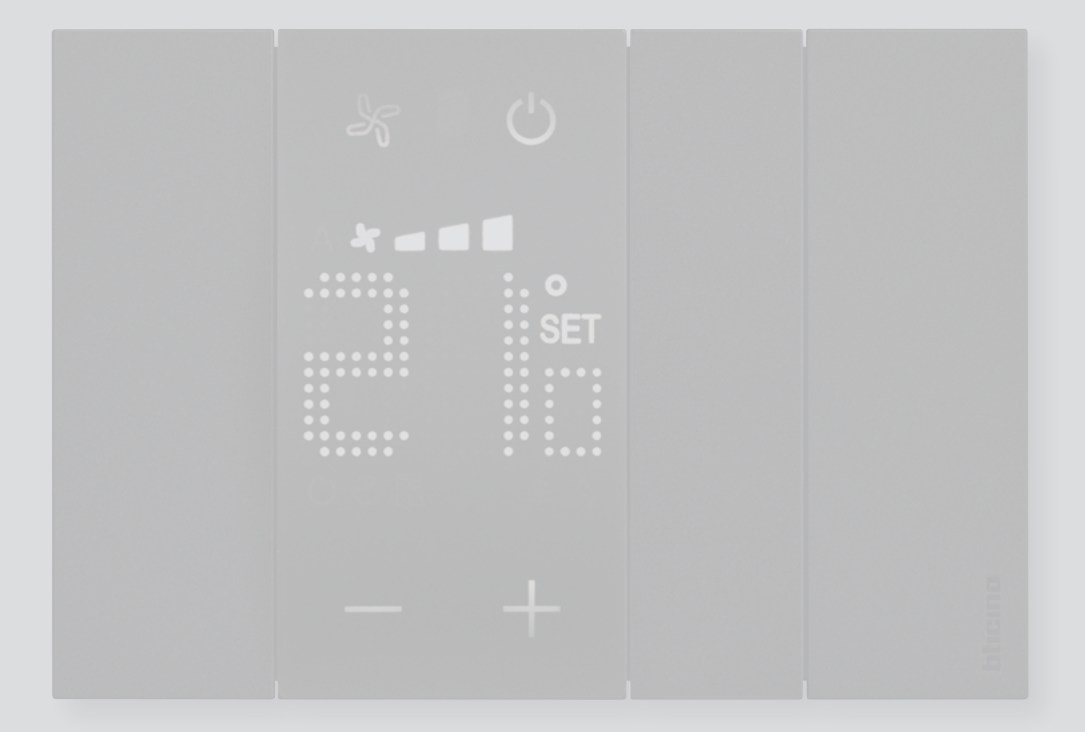

Manual del Usuario

| Introducción                                           | 4  |
|--------------------------------------------------------|----|
| Principios fundamentales                               | 4  |
| Teclas de funciones y símbolos de señal                | 6  |
| Uso del termostato                                     | 8  |
| Funciones en local                                     | 9  |
| Configurar la temperatura programada                   | 9  |
| Modo Protección                                        | 12 |
| Regulación ventilador fan-coil                         | 14 |
| Contacto local                                         | 15 |
| Funciones con MyHOME_Up                                | 16 |
| Modo caliente/frío                                     | 17 |
| Modo Protección                                        | 17 |
| Regulación ventilador fan-coil                         | 18 |
| Funciones con Hotelsupervision                         | 19 |
| Configurar la temperatura programada                   | 20 |
| Configurar el modo de funcionamiento de la instalación | 20 |
| Configurar el modo de funcionamiento del termostato    | 21 |
| Funciones con HOMETOUCH                                | 22 |
| Modo calefacción/refrigeración                         | 23 |
| Configurar la temperatura programada                   | 24 |
| Modo Protección                                        | 26 |
| Regulación ventilador fan-coil                         | 27 |
| Mensajes y errores                                     | 28 |
| Mensajes                                               | 28 |
| Errores                                                | 30 |

Índice

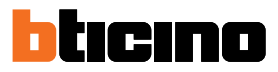

## Introducción

Para usar el termostato con pantalla en instalaciones de calefacción y refrigeración, en modo local (usando los botones a disposición) y remoto (usando el software Hotelsupervision, la App MyHOME\_Up o HOMETOUCH, véase el párrafo Utilizzo termostato).

La pantalla con LED visualiza el modo de funcionamiento corriente (antihielo/protección térmica o calefacción/refrigeración), la temperatura ambiente medida, la temperatura programada, la velocidad del ventilador fancoil, el estado del contacto ventana y el estado de la zona.

Nota: el fondo y los iconos ilustrados podrían no corresponder a los del equipo.

#### **Principios fundamentales**

### Función de calefacción

Cuando la temperatura medida es inferior al valor de referencia (punto de ajuste), el sistema de calefacción se activa y el símbolo correspondiente aparece.

#### Función de refrigeración

Cuando la temperatura medida es superior al valor referencia (punto de ajuste), el sistema de refrigeración se activa y el símbolo correspondiente aparece.

#### Conmutación automática

El termostato se puede programar (pregunte a su instalador de confianza) para conmutar automáticamente entre las funciones de calefacción y refrigeración dependiendo de determinados umbrales.

#### Temperatura programada

Temperatura de referencia en función de la que la instalación de termorregulación se enciende o se apaga.

El valor ajustado ha de estar comprendido entre un nivel mínimo y uno máximo (rango), configurados por su instalador.

#### Setpoint

Temperaturas de referencia configuradas por el instalador mediante los softwares MyHOME\_Suite y Hotelsupervision (Eco, Comfort y Protección).

Después de configurarlas, las puede activar en MyHOME\_Up o en Hotelsupervision

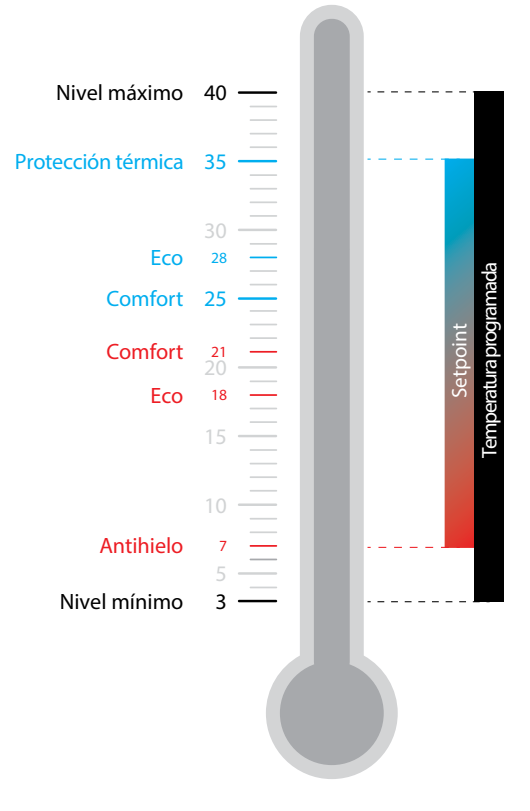

#### Modo protección

Punto de ajuste, que ajusta en una instalación de calefacción la temperatura mínima de seguridad a 7°C (Antihielo), mientras que en una instalación de refrigeración, ajusta la temperatura máxima de seguridad a 35°C (Protección térmica).

Su instalador puede modificar estos valores mediante MyHOME\_Suite y Hotelsupervision.

#### Contacto ventana

Al abrir el contacto local (ejemplo: contacto ventana), en la pantalla aparece el símbolo correspondiente, que desaparece al cerrar el contacto. Mediante MyHOME\_Suite y MyHOME\_Up, el instalador puede ajustar que, al abrir/cerrar el contacto, se ejecute una acción o la ejecución de un escenario.

| Función                      | Termostato | MyHOME_Up | Hotelsupervision | HOMETOUCH |
|------------------------------|------------|-----------|------------------|-----------|
| Programada                   | SÌ         | SÌ        | SÌ               | SÌ        |
| Protección térmica/antihielo | SÌ         | SÌ        | SÌ               | SÌ        |
| Eco                          | NO         | NO        | SÌ               | NO        |
| Comfort                      | NO         | NO        | SÌ               | NO        |

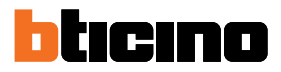

## Teclas de funciones y símbolos de señal

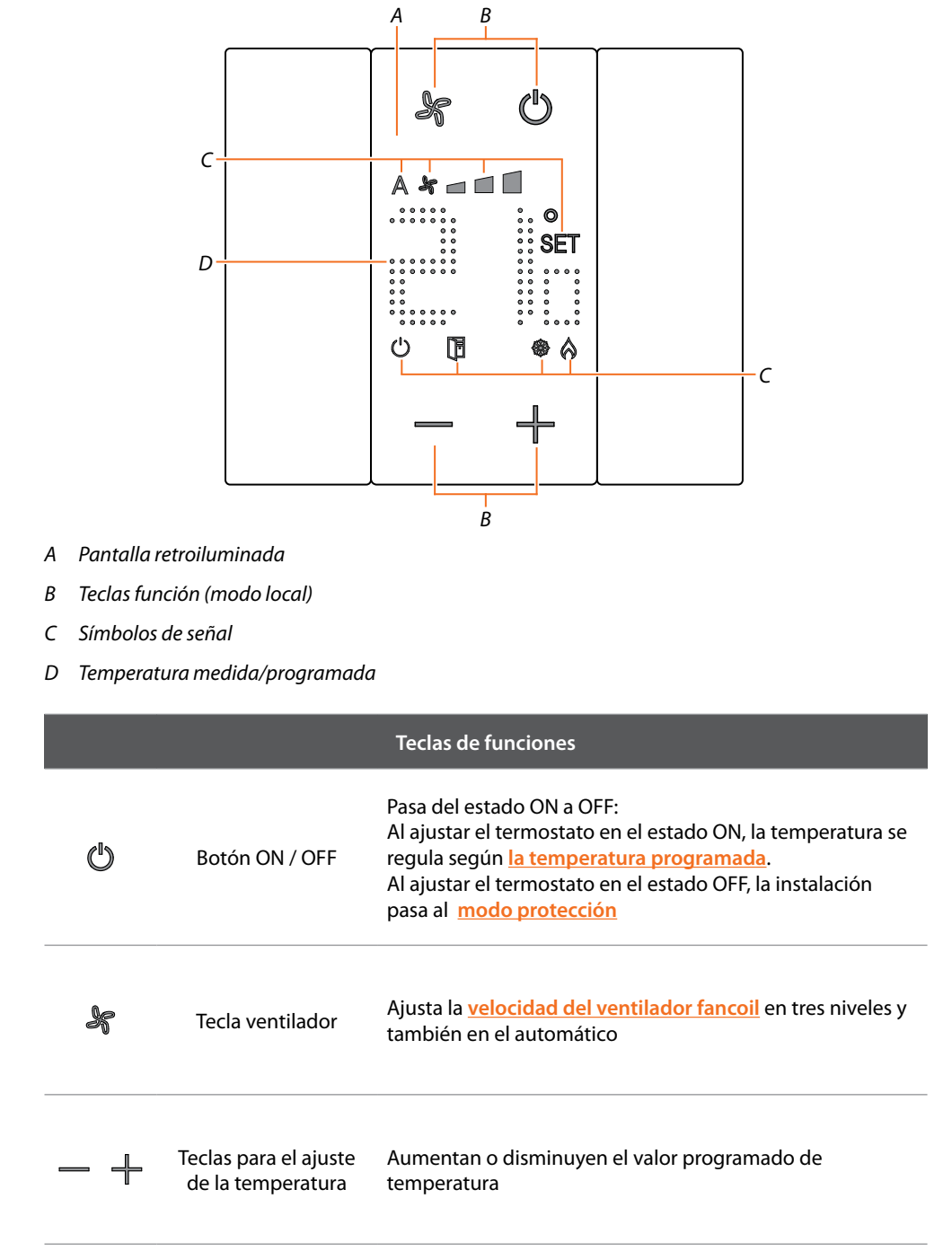

**Nota**: con la pantalla en standby, las teclas de funciones no resultan visibles, toque la pantalla para visualizarlas.

Manual del Usuario

| Símbolos de señal |                                         |                                                                                             |  |
|-------------------|-----------------------------------------|---------------------------------------------------------------------------------------------|--|
| Ċ                 | Termostato OFF                          | El termostato se ha configurado en modo<br>Protección                                       |  |
| SET               | Ajuste de la<br>temperatura             | Aparece cuando se está ajustando la temperatura                                             |  |
| \$                | Modo calefacción                        | La instalación está en el modo calefacción y<br>encendida                                   |  |
|                   | Modo refrigeración                      | La instalación está en el modo refrigeración y<br>encendida                                 |  |
| A ¥               | Ventilador fan-coil en<br>automático    | El ventilador del FAN COIL funciona en automático<br>dependiendo de la temperatura ajustada |  |
| *                 | Ventilador fancoil<br>regulación manual | El ventilador del FAN COIL se regula manualmente<br>en 3 niveles de velocidad               |  |
|                   | Contacto ventana                        | Aparece cuando el contacto local (ej.: una ventana)<br>se abre                              |  |

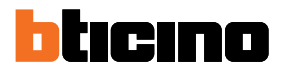

## Uso del termostato

Puede interactuar con el termostato en varios modos:

- en local actuando directamente en los botones del termostato
- usando un smartphone con la app gratis <u>MyHOME\_Up</u> instalada
- usando el software 'Hotelsupervision instalado en un pc
- usando la unidad interior HOMETOUCH instalada en su instalación

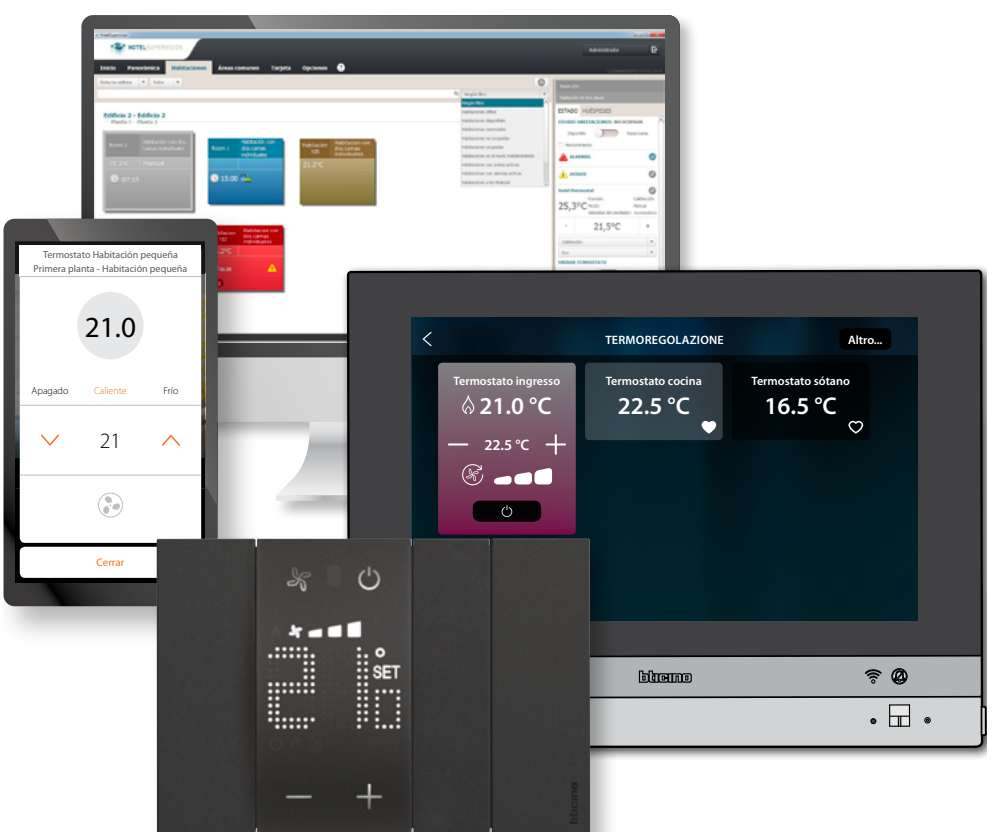

Las funciones disponibles cambian en función del modo de interacción

| Función                        | Termostato | MyHOME_Up | Hotelsupervision | HOMETOUCH |
|--------------------------------|------------|-----------|------------------|-----------|
| Temperatura programada         | SÌ         | SÌ        | SÌ               | SÌ        |
| Activación del modo protección | SÌ         | SÌ        | SÌ               | SÌ        |
| Activación Setpoint Comfort    | NO         | NO        | SÌ               | NO        |
| Activación Setpoint Eco        | NO         | NO        | SÌ               | NO        |
| OFF (termostato apagado)       | NO         | NO        | SÌ               | NO        |
| Regulación ventilador          | SÌ         | SÌ        | SÌ               | SÌ        |

### **Funciones en local**

Configurar la temperatura programada

Al presionar los botones — 🕂 puede modificar la temperatura de referencia en función de la que la instalación de termorregulación se enciende o se apaga.

Una modificación posterior de la temperatura en remoto prevalece respecto de este ajuste. En reposo, la pantalla visualiza la temperatura medida y el estado de programación.

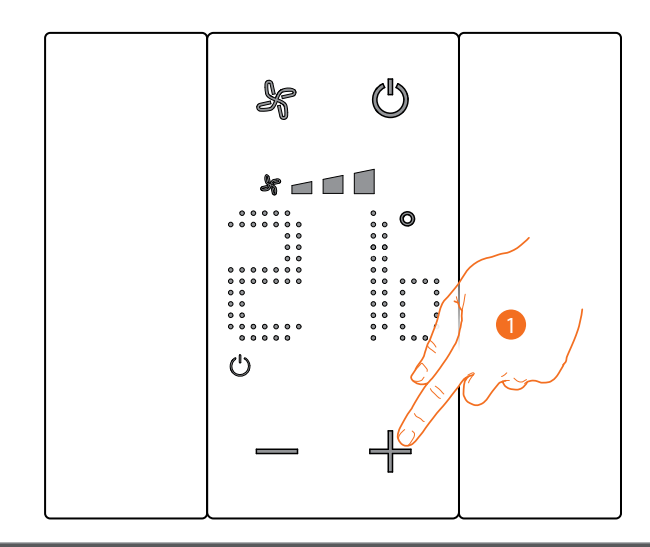

Estado de programación – Símbolo 🕛

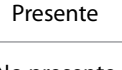

Modo Protección

No presente

Modo Temperatura programada

1. Toque los botones — 🕂 para ajustar la Temperatura programada

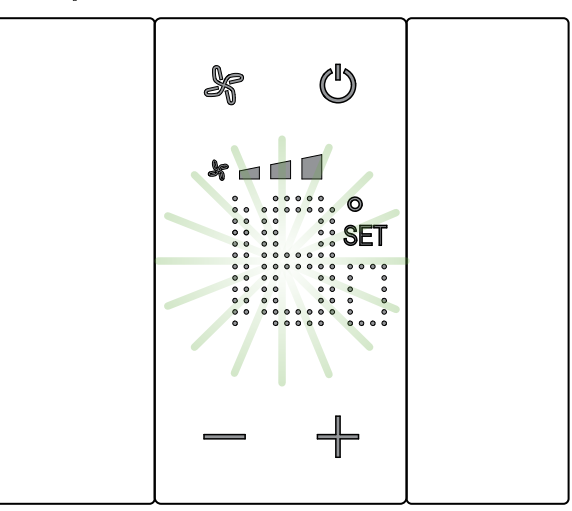

En la pantalla, aparece el símbolo **SET** y se visualiza la temperatura programada corriente; si el valor de temperatura es satisfactorio, espere el final del parpadeo, la temperatura no es modificada.

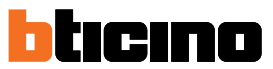

Sin embargo, si quiere modificar este valor, antes de que acabe el parpadeo:

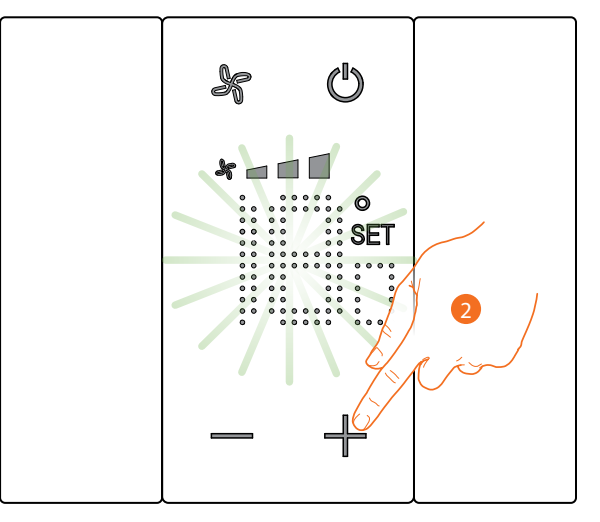

2. Toque para aumentar o disminuir la temperatura programada

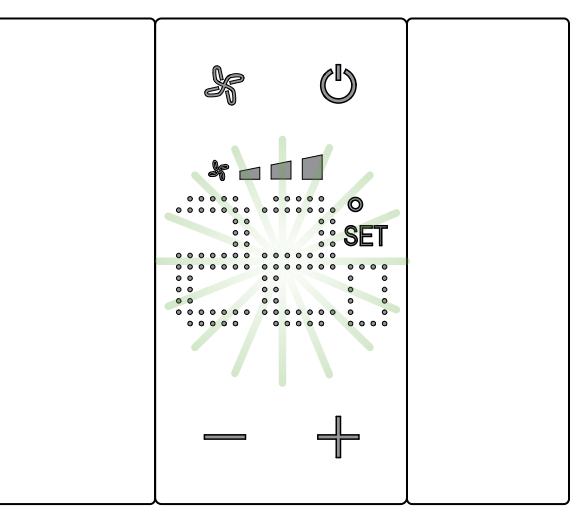

Espere el final del parpadeo Ahora la temperatura se ha ajustado para el nuevo valor programado

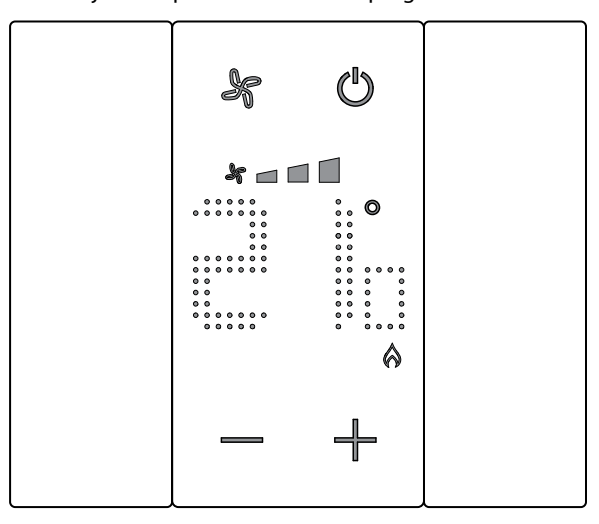

Cuando pasan unos segundos, el nuevo ajuste se memoriza y aparece la temperatura medida. En este ejemplo, la temperatura ajustada es superior a la medida; por consiguiente, se visualiza el símbolo que indica el funcionamiento de la calefacción **A**.

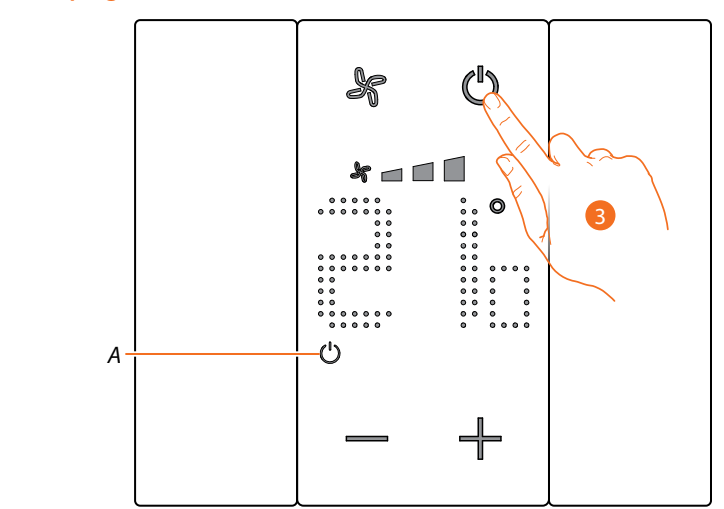

Si aparece el símbolo (A), el termostato se ajusta en el <u>modo Protección</u>, para pasar al modo <u>Temperatura programada</u>:

3. Presionar el botón ON/OFF y reanude el procedimiento desde el punto 1.

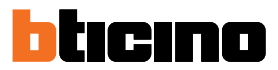

### Modo Protección

Esta función le permite ajustar la instalación en el modo Antihielo (calefacción) o Protección térmica (refrigeración)

En reposo, la pantalla visualiza la temperatura medida y el estado de programación.

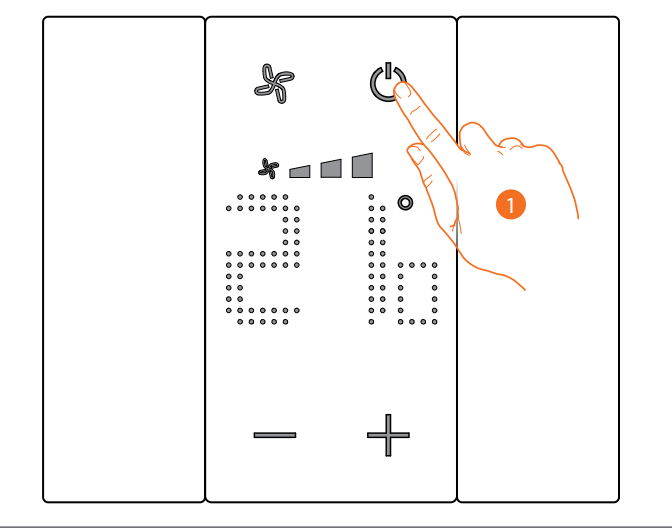

Estado de programación – Símbolo (<sup>1</sup>)

Presente

Modo Protección

No presente

Modo Temperatura programada

1. Toque para ajustar el modo Protección

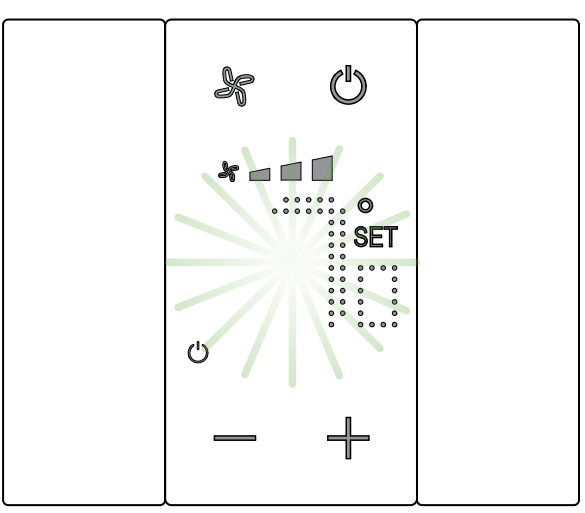

En la pantalla, aparecen los símbolos **SET** y y se visualiza la temperatura predefinida para Antihielo (7°C) o Protección térmica (35°C); espere el final del parpadeo.

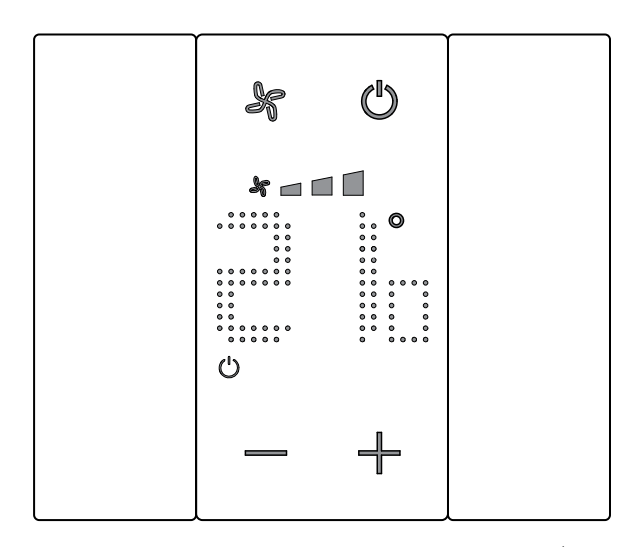

Cuando transcurran unos segundos, el ajuste se memoriza y el símbolo  $\bigcup$  indica la activación del modo

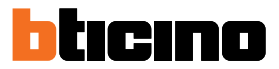

### Regulación ventilador fan-coil

Si el termostato gestiona una carga de tipo fancoil, puede regular la velocidad del ventilador con el botón específico.

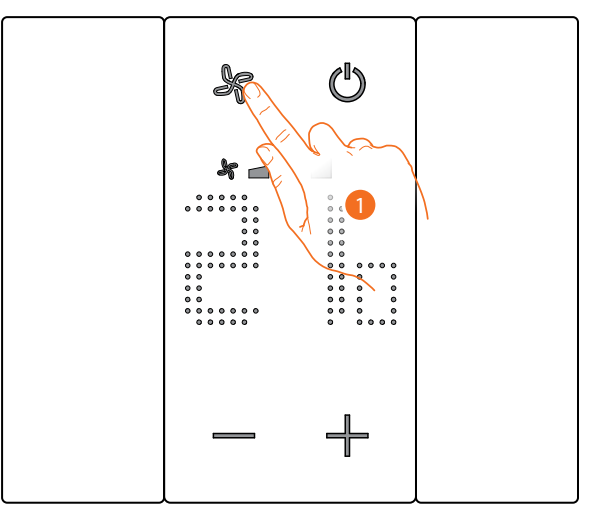

1. Toque para configurar la velocidad del ventilador en el nivel elegido

| * 🗖   | Velocidad 1               |
|-------|---------------------------|
| * 🗆 🗖 | Velocidad 2               |
| *     | Velocidad 3               |
| A ¥   | Funcionamiento automático |

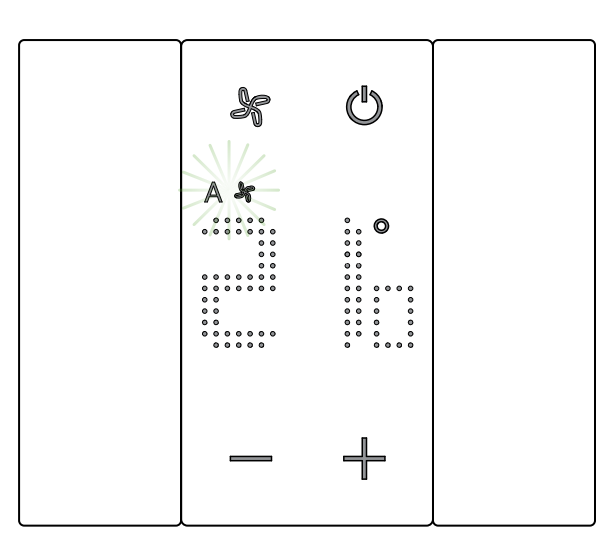

Durante la regulación, el símbolo del ventilador y el segmento relativo a la velocidad seleccionada parpadean.

Cuando transcurran unos segundos, el ajuste se memoriza y el símbolo indica la nueva regulación.

## **Contacto local**

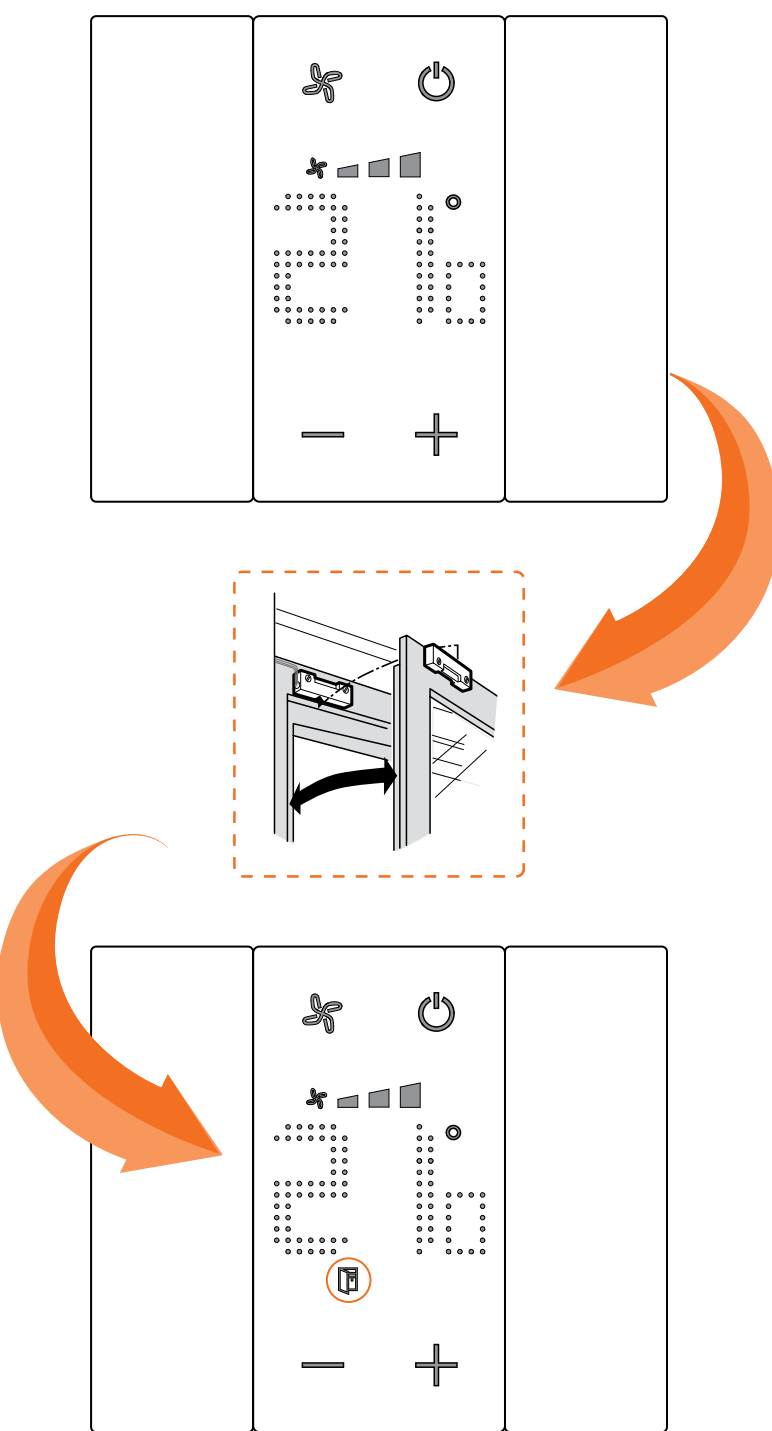

Al abrir un contacto local (ejemplo: contacto ventana), en la pantalla aparece el símbolo correspondiente, que desaparece al cerrar el contacto

El símbolo desaparece al cerrar el contacto.

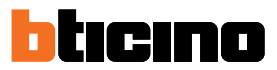

## Funciones con MyHOME\_Up

Para usar el termostato con MyHOME\_Up, ha de descargar la App de las tiendas (para los equipos iOS de App Store, para los equipos Android de Play store) y, sucesivamente, efectuar la conexión a la instalación (véase el manual MyHOME\_Up para los detalles).

#### Acceder a la instalación

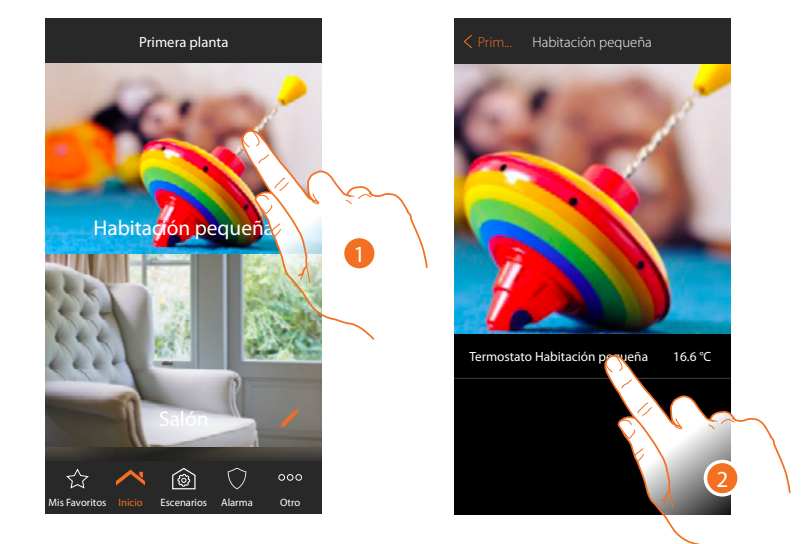

- 1. En la página de inicio, toque el local donde quiere regular la temperatura
- 2. Toque el objeto termostato

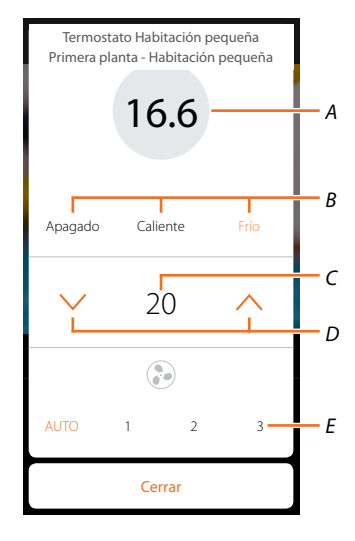

- A Visualiza temperatura medida
- B Visualiza/activa el modo de funcionamiento
   Apagado: ajusta la instalación en el modo protección
   Calor: : ajusta la instalación en el modo calefacción y mantiene la temperatura ajustada
   Frío: ajusta la instalación en el modo refrigeración y mantiene la temperatura ajustada
- C Visualiza la temperatura programada
- D Configure la temperatura programada
- E Visualiza/ajusta la velocidad del ventilador de un fancoil (si presente)

3

## Modo caliente/frío

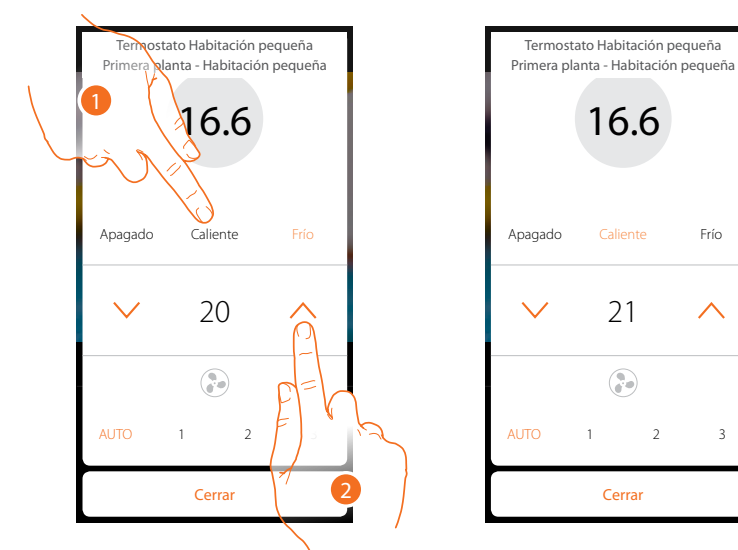

Usando esta función, puede ajustar la instalación en el modo calefacción/refrigeración y ajustar una temperatura programada

- 1. Toque para seleccionar el modo en el que se ajustará la instalación
- 2. Toque para ajustar la temperatura programada

### Modo Protección

Usando esta función, puede ajustar en una instalación de calefacción la temperatura mínima de seguridad a 7 °C (Antihielo), mientras que, en una instalación de refrigeración, ajuste la temperatura máxima de seguridad a 35 °C (Protección térmica)

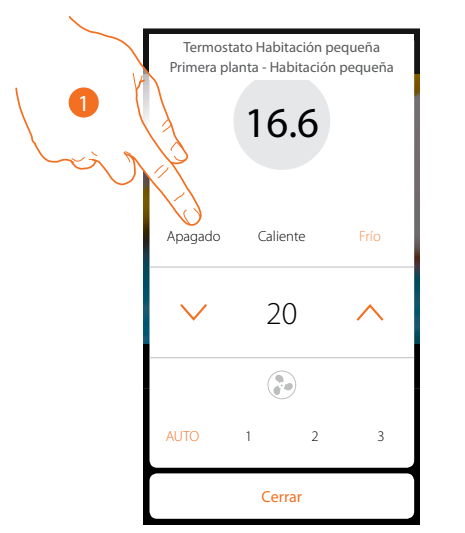

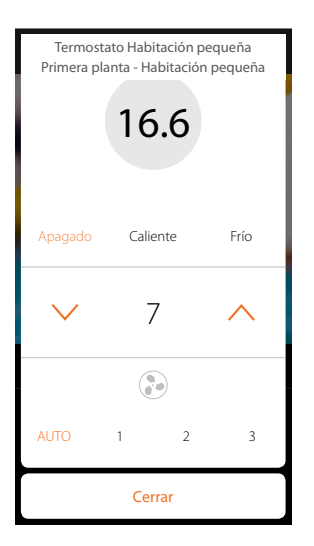

1. Toque para seleccionar el modo protección

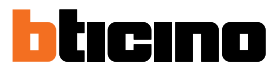

## Regulación ventilador fan-coil

Si el termostato gestiona una carga de tipo fancoil, puede regular la velocidad del ventilador

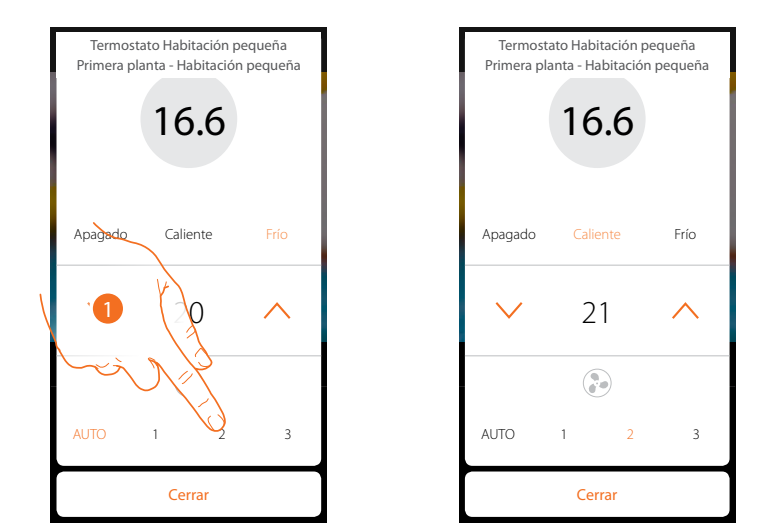

1. Toque para configurar la velocidad del ventilador en el nivel elegido

| 1    | Velocidad 1               |
|------|---------------------------|
| 2    | Velocidad 2               |
| 3    | Velocidad 3               |
| Auto | Funcionamiento automático |

#### **Funciones con Hotelsupervision**

Para usar el termostato con Hotelsupervision, debe instalarlo primero en un PC (véase el manual del software Hotelsupervision para obtener detalles).

Ejecute el módulo Client, que es la interfaz usuario del sistema, o sea la que permite la gestión de los termostatos internamente en las habitaciones por parte de la portería.

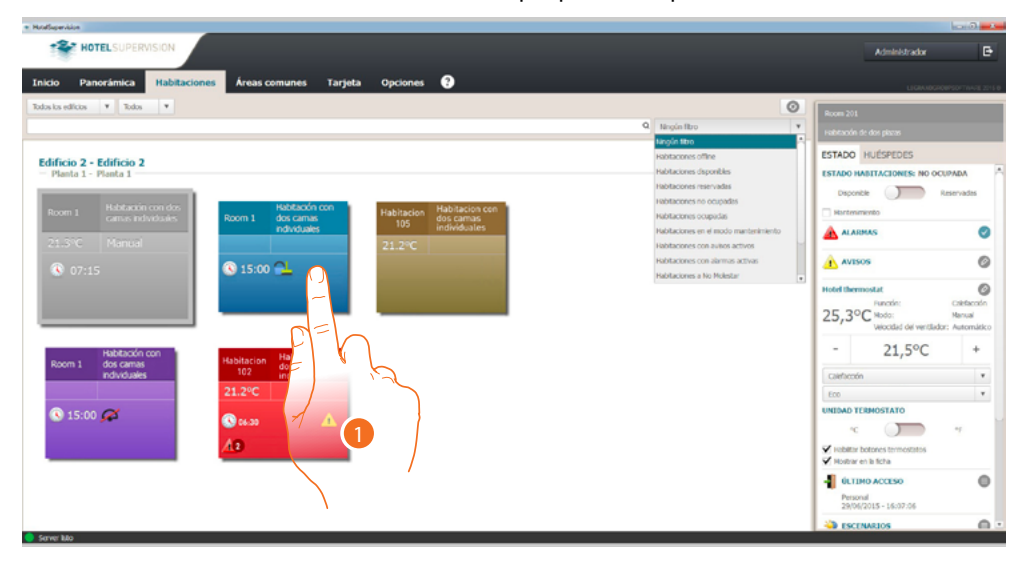

1. Toque la habitación que gestionar, en la sección derecha (estado habitación), aparece el panel de control del termostato

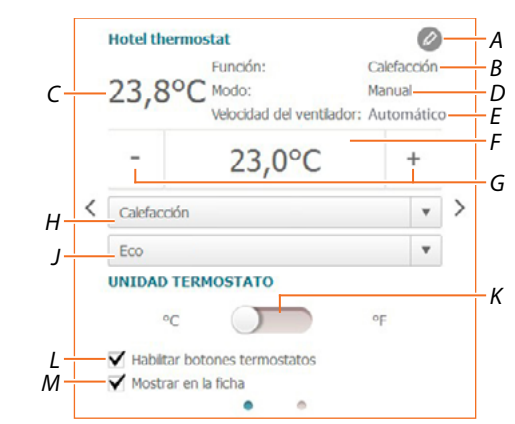

- A Ajustes avanzados (véase el Manual del Instalador)
- B Visualizar el modo de la instalación
- *C* Visualizar la temperatura medida
- D Visualizar el modo de funcionamiento del termostato
- E Visualizar la velocidad del ventilador FANCOIL (si presente)
- F Visualizar la temperatura programada
- G Configurar la temperatura programada
- H Configurar el modo de funcionamiento de la instalación
- J Configurar el modo de funcionamiento del termostato(Setpoint)
- K Configurar el formato de visualización para la temperatura entre grados Celsius y Fahrenheit
- L Habilitar/deshabilitar los botones del termostato; si deshabilita la función, ya no podrá interactuar con el termostato, aunque podrá visualizar solamente la información.
- M Habilitar la visualización de la temperatura medida directamente en la ficha de la habitación.

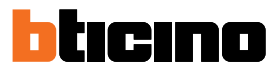

#### Configurar la temperatura programada

Mediante los botones +/-, puede ajustar la temperatura de la habitación; este ajuste anula los puntos de ajuste programados y permanece activo hasta que envíe un nuevo punto de ajuste.

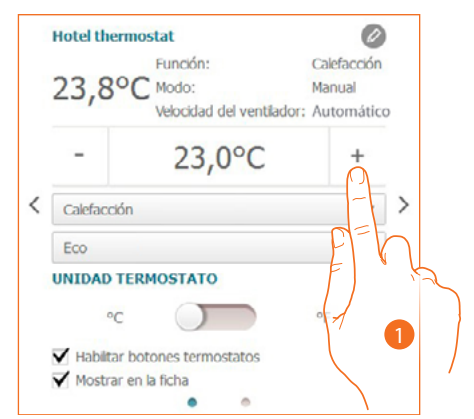

1. Toque para aumentar o disminuir la temperatura que ajustar en la habitación; en función de la temperatura medida la instalación se enciende o apaga

#### Configurar el modo de funcionamiento de la instalación

Usando esta función, puede ajustar la instalación en el modo calefacción, refrigeración o en ambos.

| Hotel then                                         | mostat                              | Ø                                       |
|----------------------------------------------------|-------------------------------------|-----------------------------------------|
| 23,80                                              | PC Modo:<br>Velocidad del ventilado | Calefacción<br>Manual<br>pr: Automático |
| -                                                  | 23,0°C                              | +                                       |
| Calefacció                                         | n                                   | <u> </u>                                |
| Eco                                                |                                     | -                                       |
| UNIDAD T                                           | ERMOSTATO                           | OF E                                    |
| <ul> <li>✓ Habilitar</li> <li>✓ Mostrar</li> </ul> | botones termostatos<br>en la ficha  |                                         |

- 1. Toque para seleccionar el modo entre:
- **Calefacción**: scuando la temperatura medida es inferior al valor de referencia (punto de ajuste), el sistema de calefacción se activa.
- Refrigeración: : cuando la temperatura medida es superior al valor referencia ( punto de ajuste), el sistema de refrigeración se activa.
- Conmutación automática: el termostato se puede programar (pregunte a su instalador de confianza) para conmutar automáticamente entre las funciones de calefacción y refrigeración dependiendo de determinados umbrales.

### Configurar el modo de funcionamiento del termostato

Esta función le permite seleccionar el modo con el que el termostato regula la temperatura.

| Hotel then                                     | nostat                                     |                                   | Ø             |
|------------------------------------------------|--------------------------------------------|-----------------------------------|---------------|
| 23,8°                                          | Función:<br>Modo:<br>Velocidad del ventila | Calefacc<br>Manual<br>dor: Automá | tión<br>ático |
| -                                              | 23,0°C                                     | +                                 |               |
| Calefacció                                     | n                                          |                                   | * >           |
| Eco                                            |                                            |                                   | ~             |
| UNIDAD T                                       | ERMOSTATO                                  |                                   |               |
| °C                                             |                                            | °F C                              | =             |
| <ul> <li>Habilitar</li> <li>Mostrar</li> </ul> | botones termostatos<br>en la ficha         | Ē                                 |               |
|                                                |                                            |                                   | -1            |

- 1. Toque para seleccionar el modo entre:
- Eco: la instalación funciona con el punto de ajuste de ahorro energético ajustado para las funciones de calefacción y refrigeración.
- **Comfort:** la instalación funciona con el punto de ajuste ideal ajustado para las funciones de calefacción y refrigeración.
- Protección: : ajusta en una instalación de calefacción la temperatura mínima de seguridad a 7°C (Antihielo), mientras que en una instalación de refrigeración, ajusta la temperatura máxima de seguridad a 35°C (Protección térmica).
- Off: Apaga el termostato, la temperatura de la instalación ya no se gestiona

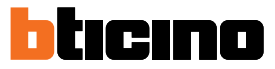

#### **Funciones con HOMETOUCH**

Puede regular la temperatura de su casa también mediante el objeto termostato en la página de termorregulación de la unidad interior HOMETOUCH.

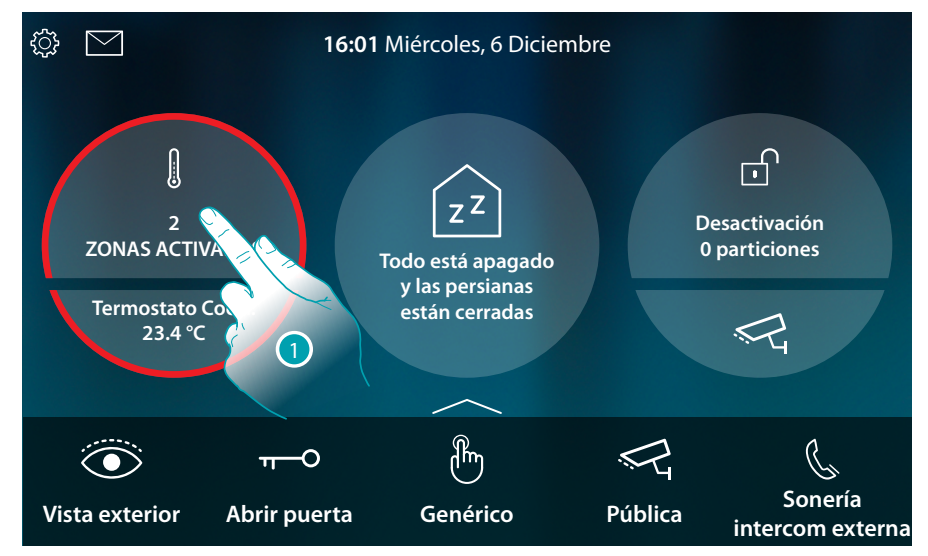

1. Toque para gestionar el sistema de termorregulación

En esta página encontramos los termostatos de su casa, el fondo del objeto indica el estado de la zona.

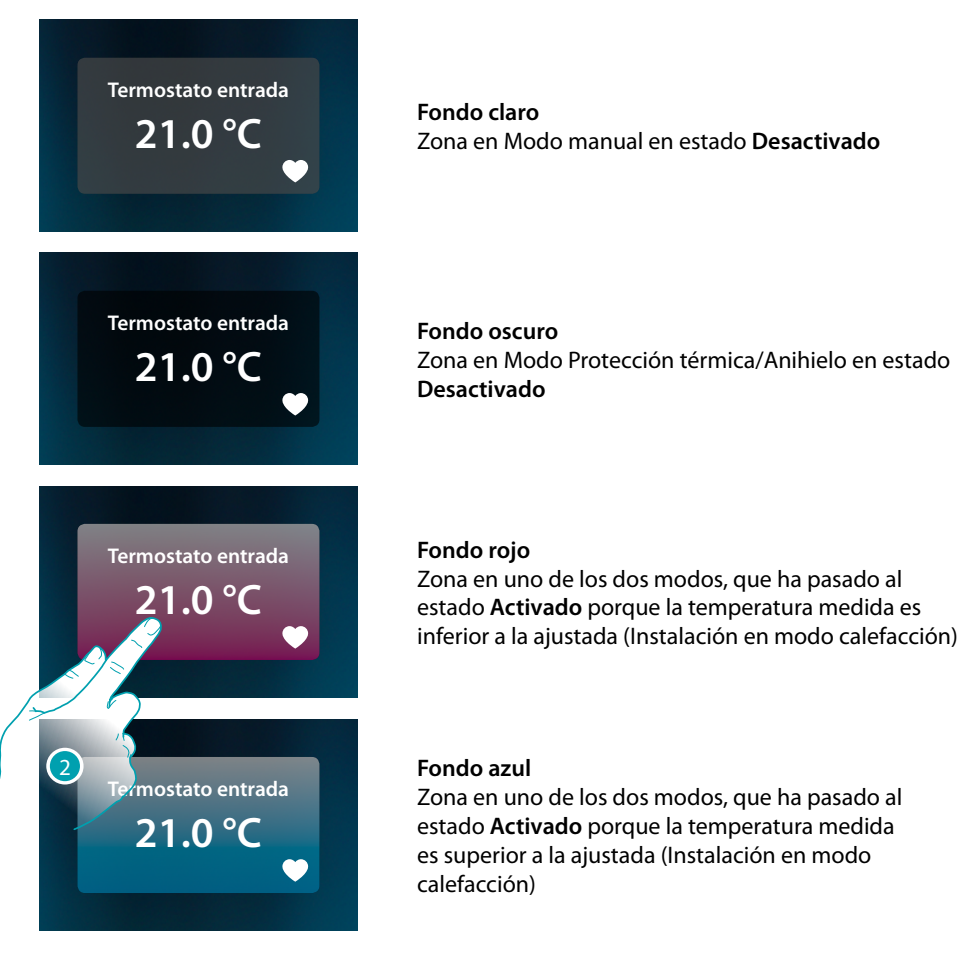

2. Toque para abrir el panel de gestión de la zona

Manual del Usuario

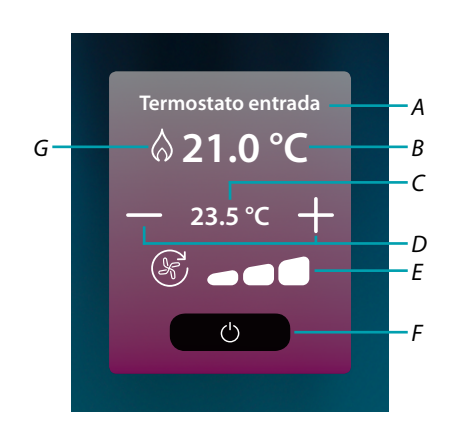

- A Nombre zona
- B Visualiza temperatura medida
- C Visualiza la temperatura ajustada
- D Configure la temperatura programada
- *E* Visualiza/ajusta la velocidad del ventilador de un Fan coil (si presente)
- F Modo protección térmica/Antihielo: Toque para ajustar el Modo Antihielo (calefacción), o sea la instalación se activa cuando la temperatura medida es inferior a los 7°C. Toque para ajustar el Modo Protección térmica (refrigeración), o sea la instalación se activa cuando la temperatura medida es superior a los 35°C.
- G Visualiza el modo de la instalación

#### Modo calefacción/refrigeración

Usando esta función, puede ajustar la instalación en el modo calefacción/refrigeración

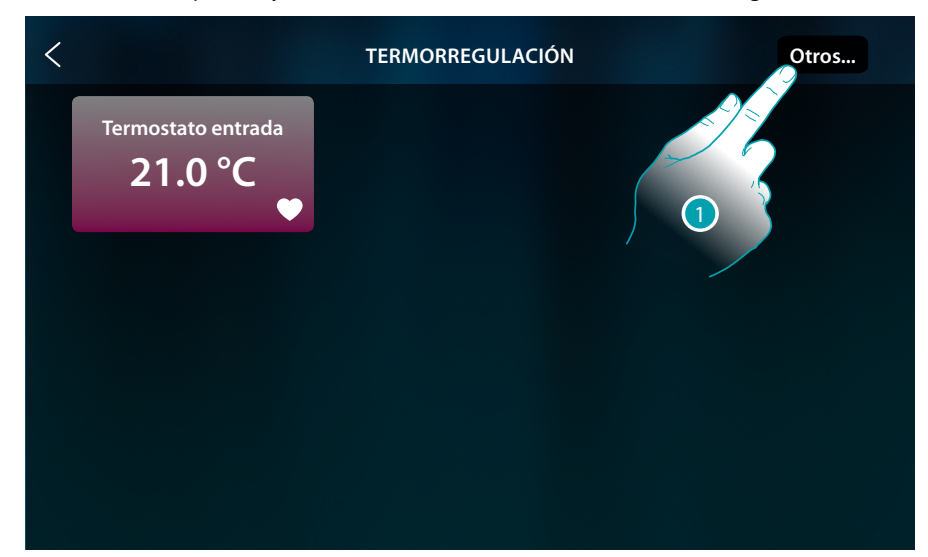

1. Toque para ajustar el modo operativo de la instalación entre calefacción y refrigeración

Manual del Usuario

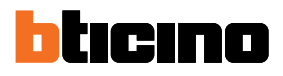

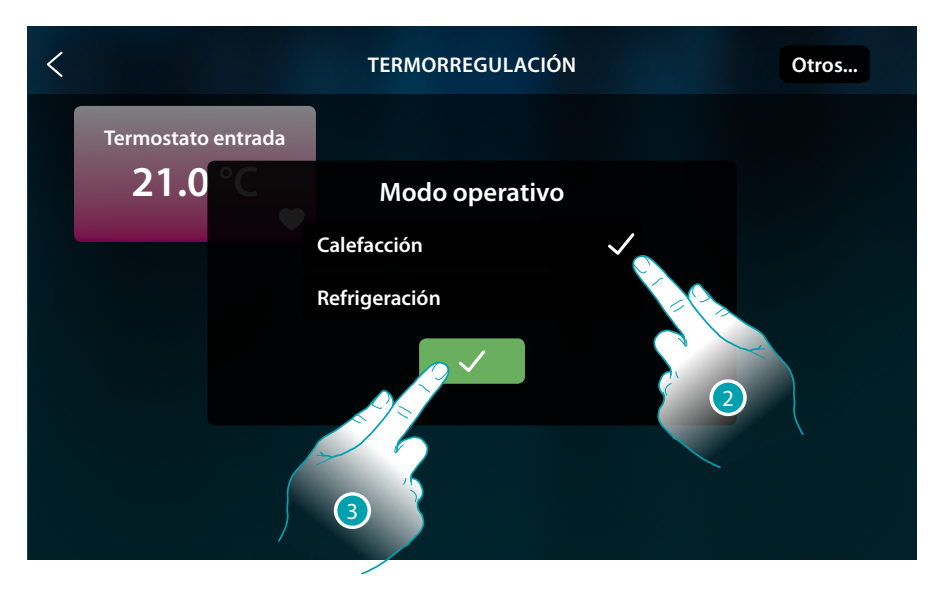

- 2. Seleccione el modo operativo
- 3. Toque para confirmar

### Configurar la temperatura programada

Mediante los botones +/-, puede ajustar la temperatura; este ajuste anula los puntos de ajuste programados y permanece activo hasta que se envíen nuevos puntos de ajuste.

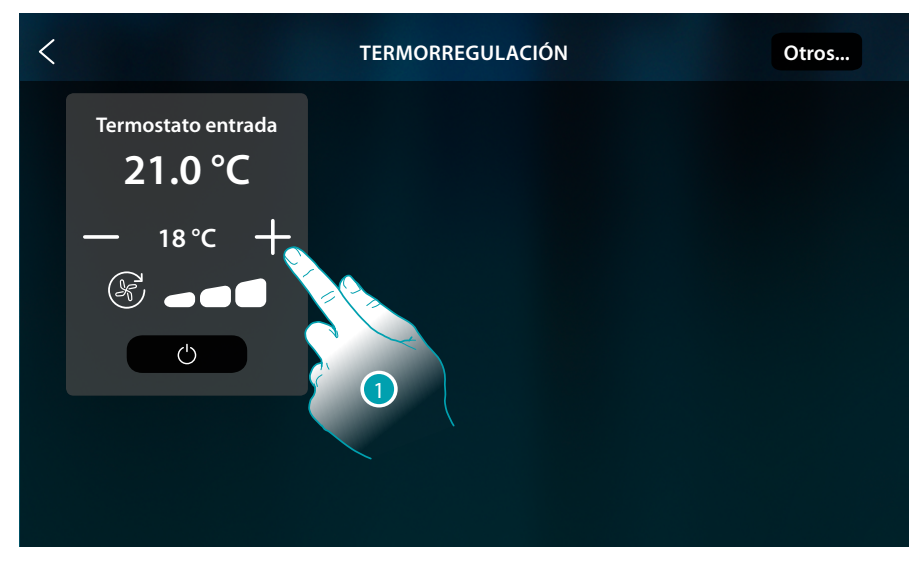

1. Toque para aumentar o disminuir la temperatura que ajustar; en función de la temperatura medida la instalación se enciende o apaga

Manual del Usuario

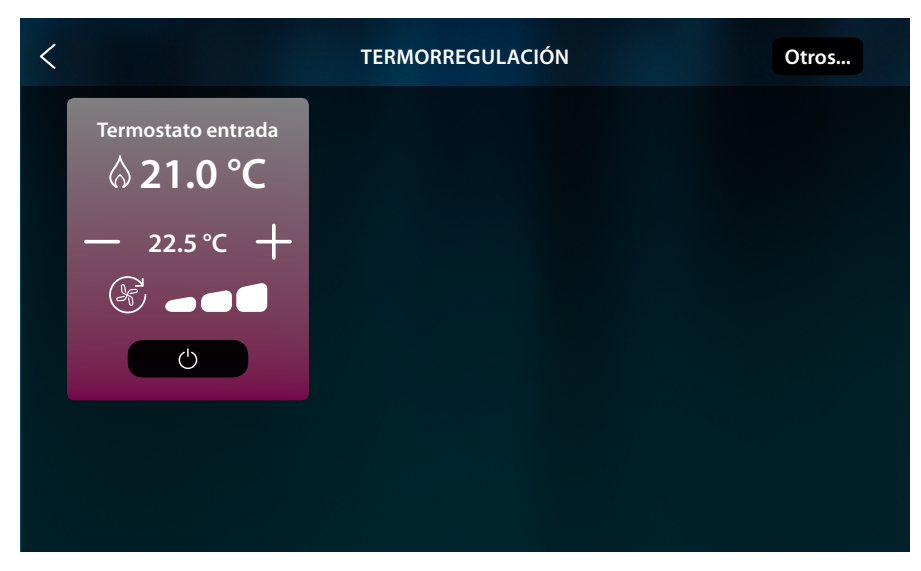

En este ejemplo, la temperatura ajustada es superior a la medida; por consiguiente, el fondo se pone de color rojo y se aparece el símbolo  $\bigotimes$ , que indica el encendido de la calefacción.

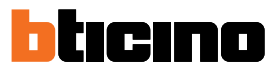

### Modo Protección

Usando esta función, puede ajustar en una instalación de calefacción la temperatura mínima de seguridad a 7 °C (Antihielo), mientras que, en una instalación de refrigeración, ajuste la temperatura máxima de seguridad a 35 °C (Protección térmica)

| < |                    | TERMORREGULACIÓN | Otros |
|---|--------------------|------------------|-------|
|   | Termostato entrada |                  |       |
|   | — 23.5 °C +        |                  |       |
|   |                    |                  |       |

1. Toque para seleccionar el modo protección

| < |                                      | TERMORREGULACIÓN | Otros |
|---|--------------------------------------|------------------|-------|
|   | Termostato entrada<br><b>21.0</b> °C |                  |       |
|   | PROTECCIÓN<br>(7.0 °C)               |                  |       |
|   | Ċ                                    |                  |       |
|   |                                      |                  |       |
|   |                                      |                  |       |

Cuando transcurran unos segundos, el ajuste se memoriza, el fondo se pone de color oscuro y un mensaje indica la activación del modo protección.

## Regulación ventilador fan-coil

Si el termostato gestiona una carga de tipo fancoil, puede regular la velocidad del ventilador

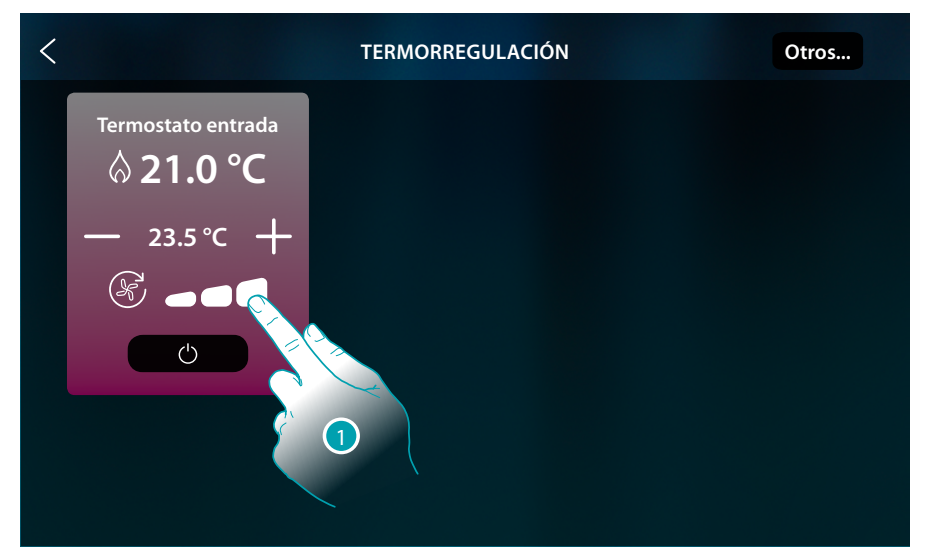

## 1. Toque para configurar la velocidad del ventilador en el nivel elegido

|      | Velocidad 1               |
|------|---------------------------|
|      | Velocidad 2               |
| 6    | Velocidad 3               |
| AUTO | Funcionamiento automático |

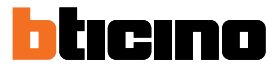

## Mensajes y errores

### Mensajes

En algunos casos, en la pantalla del termostato se visualizan símbolos para avisar la activación de un estado diferente al del funcionamiento normal.

Mensaje de termostato apagado (OFF)

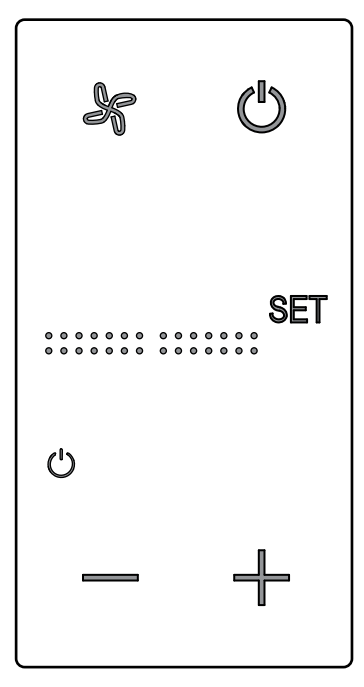

Este símbolo aparece con el termostato apagado (OFF) El mando de OFF puede enviarse solamente desde el software Hotelsupervision o mediante un contacto ventana local. En este estado, presione () para ajustar el modo normal (temperatura ajustada según punto de ajuste), o presione — + para modificar directamente (0,5°) la temperatura de punto de ajuste.

Mensaje configurando termostato

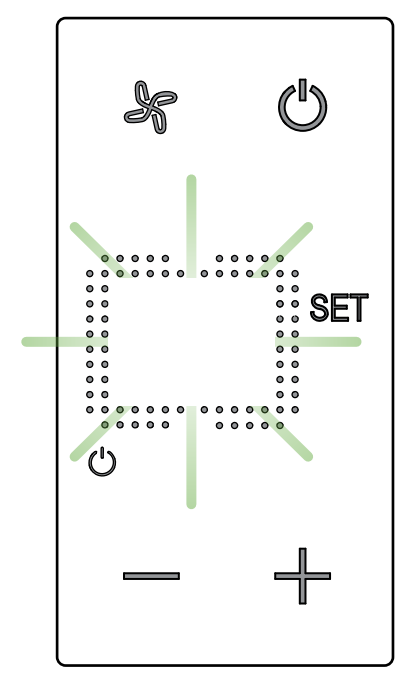

Cuando este símbolo parpadea lentamente, significa que se está efectuando una configuración en MyHOME\_Suite MyHOME\_Up o desde Hotelsupervision

## Mensaje de termostato no configurado

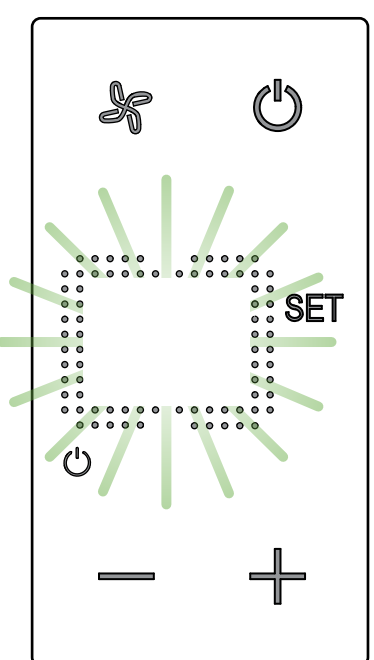

Cuando este símbolo parpadea rápidamente, significa que no se ha efectuado todavía ninguna configuración

Manual del Usuario

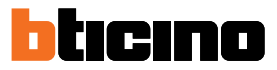

#### Errores

Cuando el símbolo "Er" seguido por un número aparece en la pantalla, el termostato indica una condición de error.

En dicho caso, consulte el manual del instalador o contacte a su instalador de confianza. A continuación se visualiza un ejemplo de una pantalla de error.

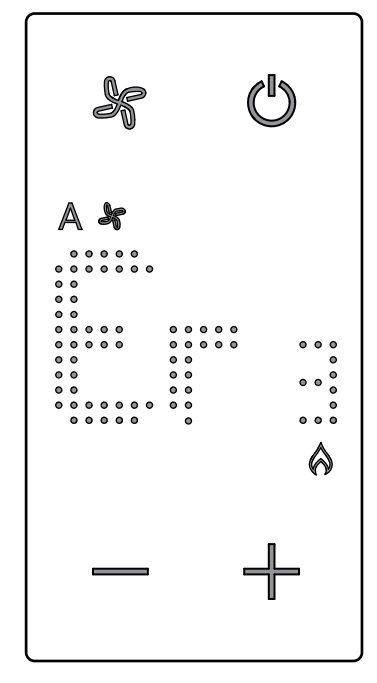

\*Nota: cuando se visualiza ER4 o una temperatura muy diferente a la percibida o después de la primera instalación, espere al menos 5 horas antes de comprobar de nuevo el funcionamiento. Si el problema persiste, contacte al técnico de confianza

Manual del Usuario

BTicino SpA Viale Borri, 231 21100 Varese www.bticino.com